LEVERANTÖRSPORTAL

# **Ongoing Administration**

View in the help center: https://bitwarden.com/help/manage-client-orgs/

### **U** bit warden

### **Ongoing Administration**

To access a client organization as a service user:

1. Open the **Provider Portal** using the product switcher:

| <b>D bit</b> warden<br>Provider Portal        | Clients                      |            |        | Q Search          | + Add III B  |
|-----------------------------------------------|------------------------------|------------|--------|-------------------|--------------|
| m Clients                                     | Client 📥                     | Assigned 🔶 | Used ⇔ | Remaining \ominus | Plan \ominus |
|                                               | My Client's Organization     | 3          | 1      | 2                 | Enterprise   |
| ©® Settings                                   | Second Client's Organization | 3          | 1      | 2                 | Enterprise   |
|                                               | Third Client's Organization  | 2          | 1      | 1                 | Enterprise   |
|                                               |                              |            |        |                   |              |
|                                               |                              |            |        |                   |              |
|                                               |                              |            |        |                   |              |
| C Password Manager                            |                              |            |        |                   |              |
| 🖉 Admin Console                               |                              |            |        |                   |              |
| 🖹 Provider Portal                             |                              |            |        |                   |              |
| More from Bitwarden                           |                              |            |        |                   |              |
| Secrets Manager<br>Secure your infrastructure |                              |            |        |                   |              |
| <                                             |                              |            |        |                   |              |

Product switcher - Provider Portal

#### 2. Select the client organization to administer from the **Clients** tab:

| <b>D bit</b> warden<br>Provider Portal                                                       | Clients                         |                  |              | Q Search    | + Add III B  |
|----------------------------------------------------------------------------------------------|---------------------------------|------------------|--------------|-------------|--------------|
| m Clients                                                                                    | Client 📥                        | Assigned \ominus | Used \ominus | Remaining 😂 | Plan \ominus |
| Members                                                                                      | My Client's Organization        | 3                | 1            | 2           | Enterprise : |
| Event logs                                                                                   | 80 Second Client's Organization | 3                | 1            | 2           | Enterprise   |
| <ul> <li>Billing</li> <li>Subscription</li> <li>Billing history</li> <li>Settings</li> </ul> | Third Client's Organization     | 2                | 1            | 1           | Enterprise : |

**Provider Portal** 

Once in the client's Admin Console you can fully administer the client organization, including the following important tasks:

# **D** bit warden

#### **▲** Warning

Provider users may no longer directly view, manage, create, or export items in client organizations' vaults. Provider users may, however, import vault data directly to client organizations.

| Task                             | Description                                                                                                    | Resources                           |
|----------------------------------|----------------------------------------------------------------------------------------------------|-------------------------------------|
| Add and remove users             | Onboard and offboard users from Bitwarden as they join and leave the customers' organization.                         | User onboarding<br>User offboarding |
| Change user<br>permissions       | When end-users change roles, change their permissions as appropriate.                                                 | User types and access control       |
| Add and remove user seats        | As the customers' business grows, manage the number of user seats for the client organization.                        | Manage user seats                   |
| Reset users' master<br>passwords | If enabled, use admin password reset to recover end-user accounts if they forget their master password.               | Admin password reset                |
| Secure one-time<br>sharing       | Use Bitwarden for secure one-time sharing of credentials, documents, and more.                                        | Create a Send                       |
| Monitor vault health             | Use organization vault health reports and event logs to keep an eye on the overall health of the client organization. | Vault health reports<br>Event logs  |

#### Additionally, if your service users help to train customers' end-users to use Bitwarden, the following resources may be helpful:

| Task              | Description                                     | Resources |
|-------------------|-------------------------------------------------|-----------|
| User registration | Help end-users register for Bitwarden accounts. | Register  |

# **D** bit warden

| Task                            | Description                                                                                                    | Resources                         |
|---------------------------------|----------------------------------------------------------------------------------------------------|-----------------------------------|
| Watch training videos           | Pass along some of the trainings we have conducted in the past.                                                | Getting started with<br>Bitwarden |
| Help users import their<br>data | If permitted by your customer, give users instructions for importing their individual vault data to Bitwarden. | Import data to your<br>vault      |
| Help setup two-step<br>login    | Give users instructions to help facilitate setup of two-step login.                                            | Two-step login<br>methods         |
| Demonstrate<br>Bitwarden apps   | Help users understand the benefits of Bitwarden mobile apps, browser extensions, and other apps.               | Getting started guides            |
| Register for demos              | Encourage power users to learn independently by attending a weekly demo.                                       | Bitwarden events                  |